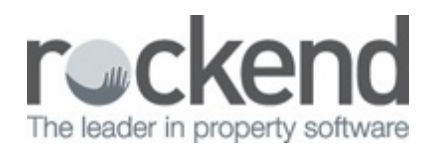

## How to Reverse a Centrelink Receipt in REST Professional

## Overview

You may be required to reverse a rent receipt that includes a Centrelink disbursement fee of 0.99c.

Reversing a Centrelink payment receipt includes reversing the full rental amount receipted and reversing the disbursement created for the \$0.99 transfer fee paid by the owner. For more information on the receipt of Centrelink rental payments, refer to the document **'How to Process Centrelink Payments in REST'**.

This document will cover:

- How to Reverse the Centrelink Fee of 99c
- How to Reverse the Centrelink Rent Receipt (Current Period)
- How to Reverse the Centrelink Rent Receipt (Previous Period)

Reverse the Centrelink Fee of 99c

In REST Professional the Fee of 99c would have been deducted by doing a quick disbursement with a cheque number of 999999. As this is a self presenting cheque it can not be automatically reversed, however a manual reversal can be done to counteract the payment.

- 1. Go to Transactions > Sundry Receipts
- 2. Enter the alpha index of the property and press Enter
- 3. Enter the required information:
  - Incl GST Enter the amount (i.e. 0.99c) and enter in the GST if this is applicable

- Description 'Reverse Centrelink payment fee reference no XXXXX'
- Account code Use the same code used when initially charging the Centrelink fee
- Management Fee % This field should be left blank
- 4. Click **OK-F12**

| Sundry Receipt               | s - [Last Re                                    | ceipt:00006904 ]                                                                                              | - [Printing: OFF]   | ķ                       |                      |              |
|------------------------------|-------------------------------------------------|----------------------------------------------------------------------------------------------------|---------------------|-------------------------|----------------------|--------------|
| Property BARDS               | 0                                               | Property details<br>90 Bardwell Roa<br>Bardwell Park M<br>Tony Abbott<br>Tony<br>02 9521 5623<br>02 8500 6000 | *                   |                         |                      |              |
|                              |                                                 |                                                                                                    | Balance<br>12122.60 | Owner Sundry<br>1237.36 | Prop Sundry<br>15.00 | Cancel - ESC |
| Incl GST<br>Description      | \$0.99                                          | GST                                                                                                    | \$0.00              | Excl GST \$.9           | 9                    | Clear - F2   |
|                              | Reverse Centrelink payment fee reference #23445 |                                                                                                    |                     |                         |                      | Comment - F4 |
| Account code<br>Manage fee % | 490 Centrelink Fee                              |                                                                                                    |                     |                         |                      | 0K - F12     |

| Banking Details |            |                                  |              |  |
|-----------------|------------|----------------------------------|--------------|--|
| Total<br>\$     | 0.99       | Payment method<br>Direct deposit |              |  |
|                 |            |                                  |              |  |
| Received date   |            |                                  |              |  |
| Received from   | Centrelink |                                  | -            |  |
| Drawer          |            |                                  |              |  |
| Bank            |            |                                  |              |  |
| Branch          |            |                                  |              |  |
| Amount          |            |                                  |              |  |
| Banked date     | 22/12/15   |                                  |              |  |
|                 |            |                                  |              |  |
|                 |            |                                  |              |  |
|                 |            | $\checkmark$                     | ×            |  |
|                 |            | OK - F12                         | Cancel - ESC |  |

## 5. Enter banking details:

- Payment method Direct deposit
- Received date Leave as today's date.
- Received from 'Centrelink'
- Banked date Leave as today's date.
- 6. Click **OK-F12**

Reverse the Centrelink Rent Payment (Current Period)

- 1. Go to Transactions > Cancel Transactions > Receipt Reversal
- 2. Enter the receipt number and press Enter
- 3. When prompted click **YES** to cancel the transaction
- 4. Enter reason for cancellation and click **OK**

Reverse the Centrelink Rent Receipt (Previous Period)

- 1. Go to Transactions > Cancel Transactions > Reverse Rent from Previous Period.
- 2. Enter the receipt number and press Enter
- A prompt will appear advising that REST cannot detect if already cancelled, click OK if this has not been previously cancelled

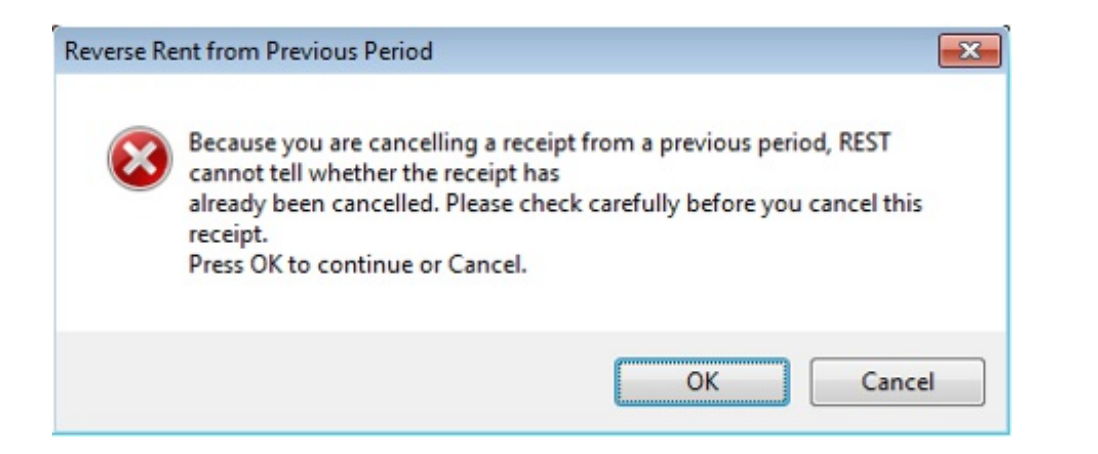

- The details of the receipt will show together with the paid to date after reversal. Click OK-F12
- 5. Ensure you check the paid to dates are correct.Click OK

| eference No      | 6833                         |                      |                  |                    |                  |              |
|------------------|------------------------------|----------------------|------------------|--------------------|------------------|--------------|
| Date<br>27/10/1  | Description<br>5 Rent Receip | t George Clooney     |                  |                    | Ор<br>##         |              |
| Account          | Тах<br>0.00                  | Bank Charges<br>0.00 | M.Fee<br>1752.00 | Amount<br>21900.00 | GST incl<br>0.00 | Cancel - ESC |
| Paid to date(:   | s) after reversal            |                      |                  |                    |                  | Clear - F2   |
| Rent<br>09/10/15 | Credit<br>370.00             | 1                    |                  |                    |                  | OK - F12     |

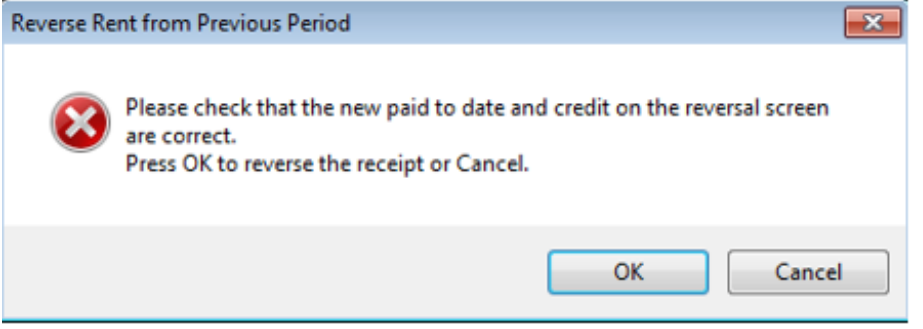

6. Enter reason for the cancellation and click OK

06/02/2019 2:00 pm AEDT